知財管理システムroot ipクラウド

# **Ú**root ip リスト作成

株式会社root ip

### 開催日時:2023年12月14日14:00

? ご質問はZoomのQ&Aよりお願いいたします。匿名での質問も可能です!

- 1. リスト作成の流れ
- 2. 出願審査請求リスト作成
- 3. よく使う条件を保存して検索する
- 4. 年金・更新期限リストの作成
- 5. リスト追加
- 6. 特殊差込項目

Confidential root ip Inc. All Rights Reserved

INDEX

# 1. リスト作成のながれ

株式会社アイ●●,●○●自動車株式会社

PK230148

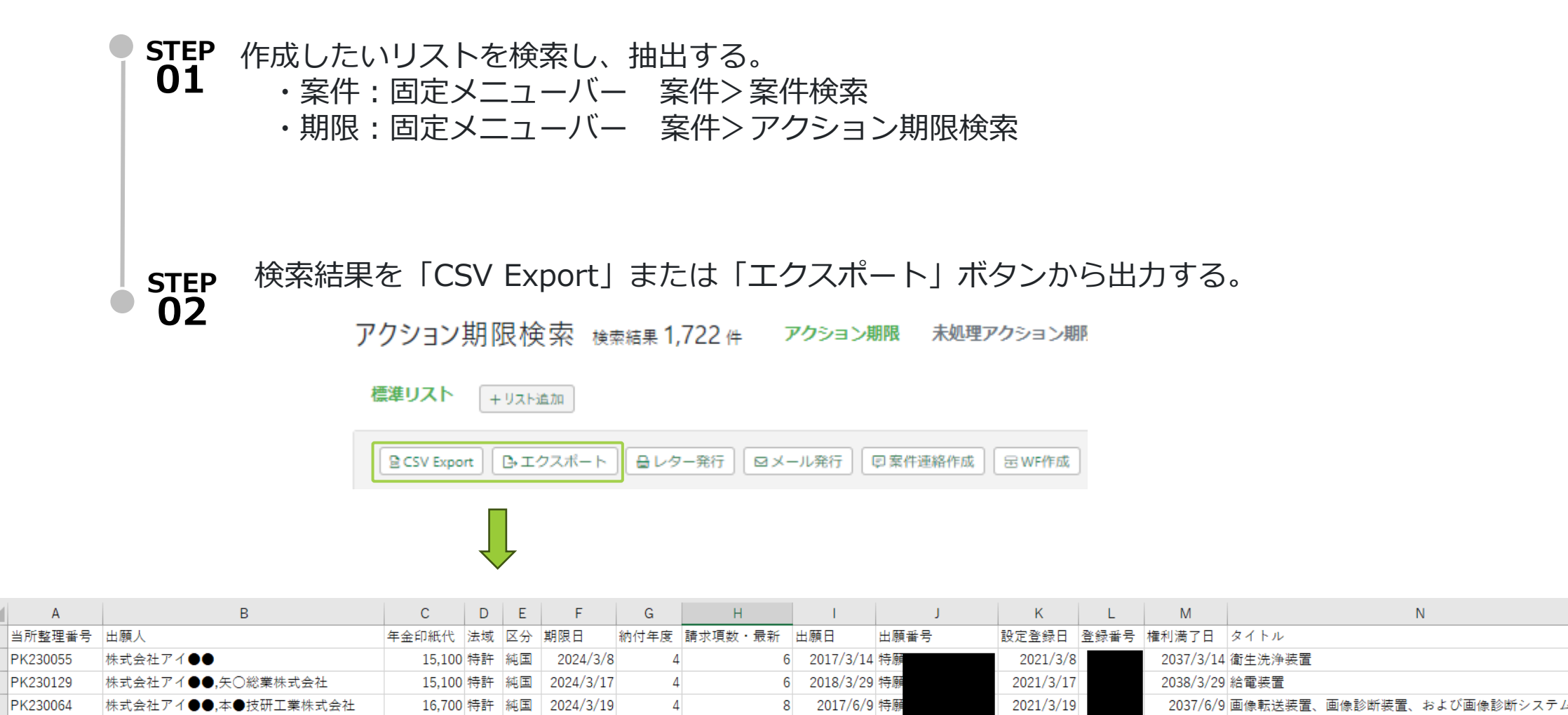

2 2018/12/25 特願

2021/3/19

2038/12/25 電動ポンプ

4

11,900 特許 純国 2024/3/19

お題

# 2. 出願審査請求リスト作成

2023年12月1日~2024年2月29日までの出願審査請求リストを作成する

Q1: 案件検索? アクション期限検索?

Q2: 期間はどこで指定する?

Q3: 共同出願は除いたリストは作れる?

Q4: 審査請求しないと連絡のあった案件は除ける? 除かないことも可能?

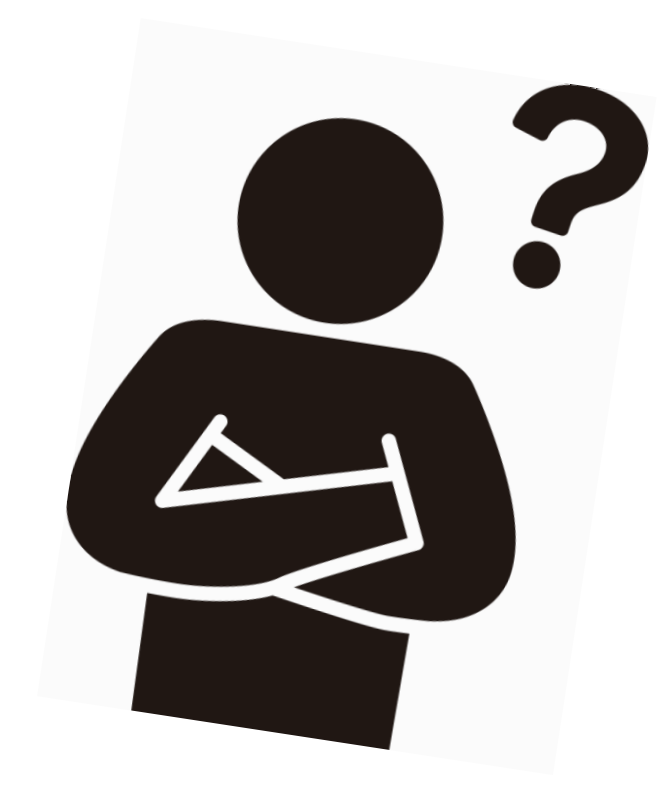

お題

# 2. 出願審査請求リスト作成

2023年12月1日~2024年2月29日までの出願審査請求リストを作成する

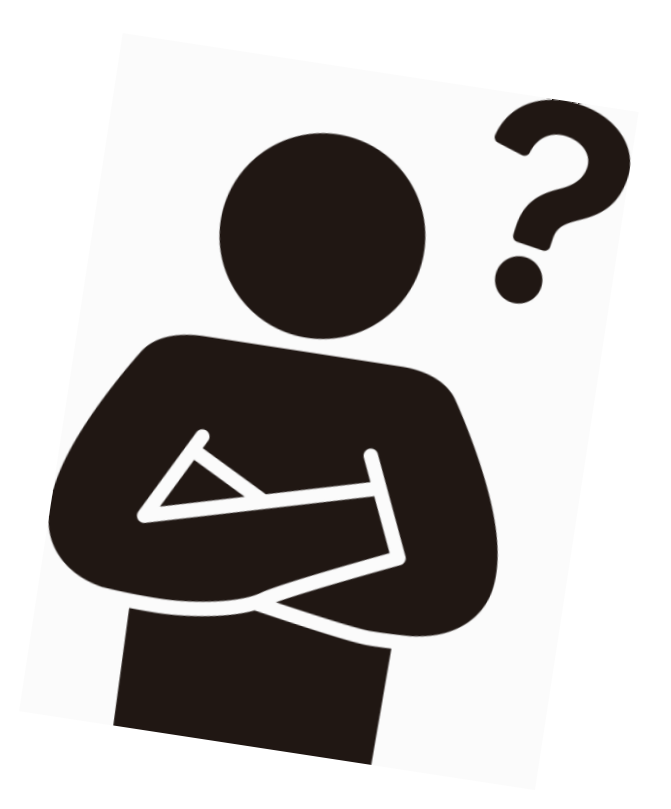

Q1:案件検索? アクション期限検索?
A1:アクション期限検索
Q2:期間はどこで指定する?
A2:アクション期限検索>期限日
Q3:共同出願は除いたリストは作れる?

Q4: 審査請求しないと連絡のあった案件は除ける? 除かないことも可能?

### 2. 出願審査請求リスト作成

\*題 2023年12月1日~2024年2月29日までの出願審査請求リストを作成する

A1:アクション期限検索 で A2:期限日 を指定して 出願審査請求リストを作成する。

①固定メニューバー 案件>アクション期限検索を選択します。

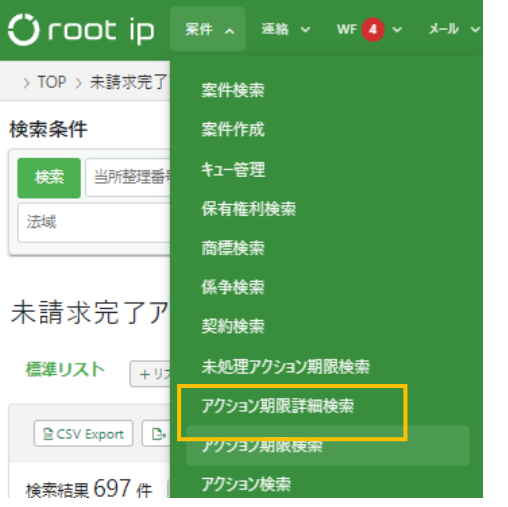

②検索条件の「アクション名」と「期限日」を指定し、左の赤い「検索」ボタンを押します。

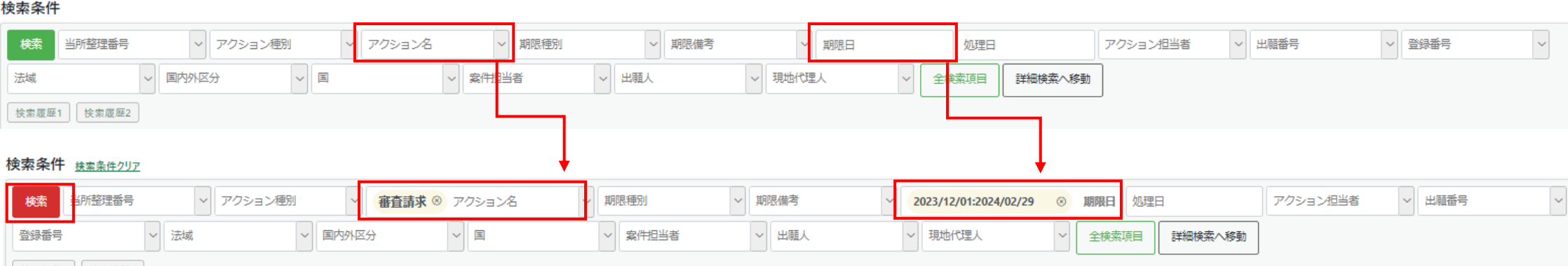

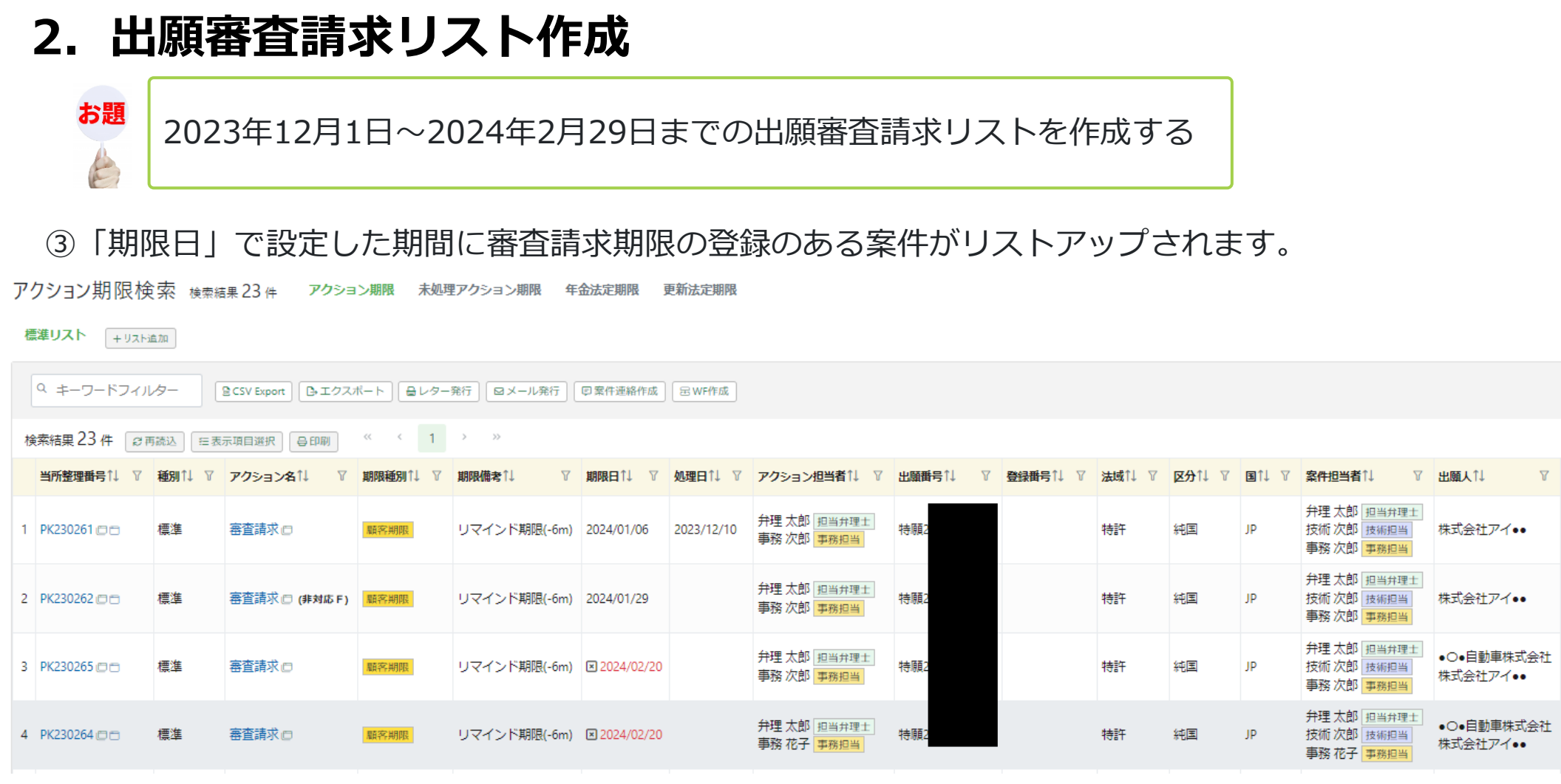

※アクション期限検索では、審査請求済(処理日に日付入力有)の案件・審査請求しないと回答のあった案件(非対応Fにチェック有)もリストアップされます。

お題

# 2. 出願審査請求リスト作成

2023年12月1日~2024年2月29日までの出願審査請求リストを作成する

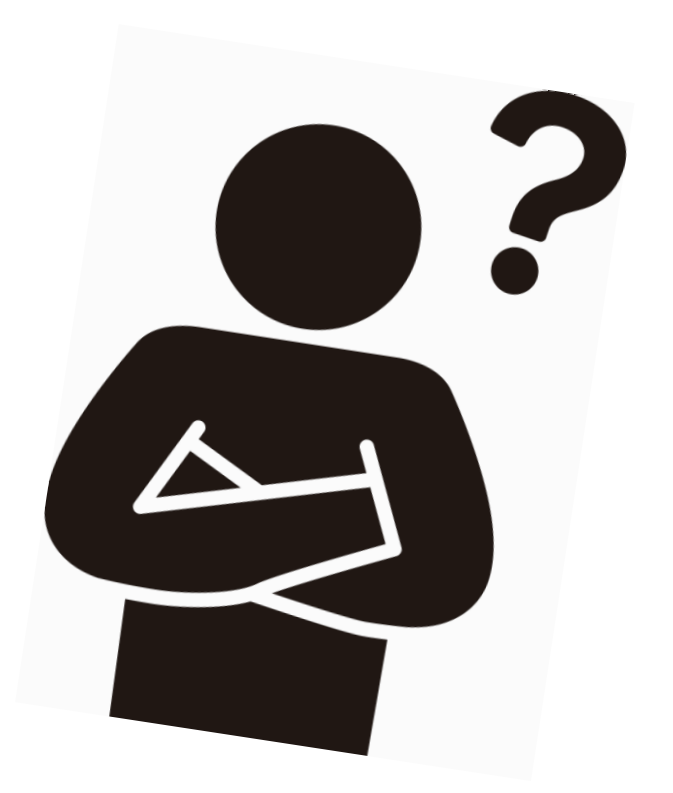

Q1:案件検索? アクション期限検索? A1:アクション期限検索 Q2:期間はどこで指定する? A2:アクション期限検索>期限日 Q3:共同出願は除いたリストは作れる? A3:全検索項目>単一出願人の条件を追加

Q4: 審査請求しないと連絡のあった案件は除ける? 除かないことも可能?

E

### 2. 出願審査請求リスト作成

\*題 2023年12月1日~2024年2月29日までの出願審査請求リストを作成する

### 全検索項目>単一出願人の条件を追加して、単願案件のみを抽出したリストを作成する。

### ①検索条件内の「全検索項目」ボタンを押します。

検索条件 <u>検索条件クリア</u>

| 検索当所整理番号 | ~ アクション種類 | ◎ ~ 審査請求 ⊗ | アクション名 | ~ 期限種別  | ~ 期限備考 | ✓ 2023/12/01:2024/02/29 ⊗ | 期限日 処理 | 18      | アクション担当者 | < < ∠ 出願番号 |
|----------|-----------|------------|--------|---------|--------|---------------------------|--------|---------|----------|------------|
| 登録番号     | ~ 法域      | ~ 国内外区分    | - I    | ~ 案件担当者 | ~ 出願人  | ~ 現地代理人 ~                 | 全検索項目  | 詳細検索へ移動 |          |            |

②共願人テーブルの単複出願人判定欄で「単一出願人」を選択します。

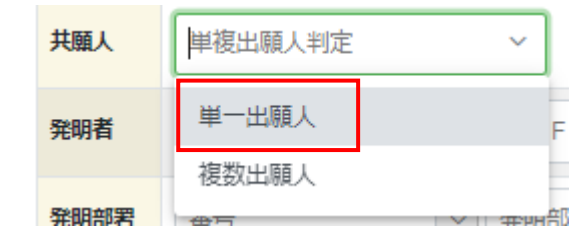

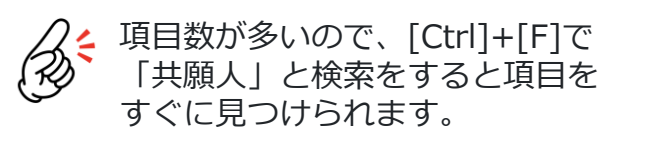

③左上の 条件設定 ボタンを押します。

# 2. 出願審査請求リスト作成

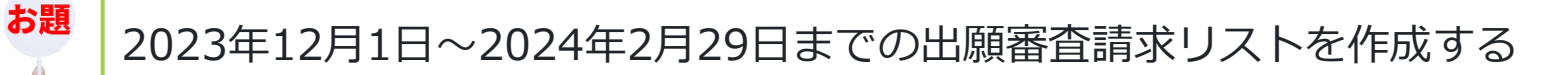

### ④検索条件に「単一出願人」がセットされますので、赤い「検索」ボタンを押します。

#### 検索条件 <u>検索条件クリア</u>

| 検索   | 当所整理番号 | ~ アクション種別 | ✓ 審査請求 ⊗ | アクション名 ~ | 期限種別    | 期限備考  | 2023/12/01:2024/02/29 | 刻期限日 処理日 | 1   | アクション担 | 当者 > 出願番号 | ~ |
|------|--------|-----------|----------|----------|---------|-------|-----------------------|----------|-----|--------|-----------|---|
| 登録番号 | ~      | / 法域      | ✔ 国内外区分  | ✓ 国      | ~ 案件担当者 | ~ 出願人 | ~ 現地代理人 、             | 単一出願人    | × ~ | 全検索項目  | 詳細検索へ移動   |   |

### ⑤「単一出願人」で絞り込まれた検索結果が表示されます。

| 枪 | ƙ 新新業 21 件 _ ₽ | #再読込 / 注               | 表示項目選択員印刷          |               | 1 / //          |              |                           |                                         |          |               |                        |             |       |                                                                |              |                      |             |   |
|---|----------------|------------------------|--------------------|---------------|-----------------|--------------|---------------------------|-----------------------------------------|----------|---------------|------------------------|-------------|-------|----------------------------------------------------------------|--------------|----------------------|-------------|---|
|   | 当所整理番<br>号     | 種<br>別 <sup>↑↓</sup> ⊽ | <b>アク</b> ション名11 7 | 期限種<br>別 1↓ ♡ | <b>期限備考</b> ↓ 7 | 期限日↓↓ ▽      | <mark>処理</mark> ↑↓ ♡<br>日 | アクション担当<br>者                            | 出願番号↑↓ ▽ | 登録册<br>号 1↓ ♡ | 法 <sub>1↓ ▼</sub><br>域 | ☑<br>分 1↓ ∇ | ∎†↓ ⊽ | 案件担当者↑↓ 7                                                      | 出願人↓↓ ▽      | <del>現地代理</del><br>人 | 単複出願人判<br>定 | 7 |
| 1 | PK230261 🗆 🗖   | 標準                     | 審査請求 🖸             | 顧客期限          | リマインド期限(-6m)    | 2024/01/06   | 2023/12/10                | 弁理 太郎 担当弁理士<br>事務 次郎 <mark>事務担当</mark>  |          |               | 特許                     | 純国          | JP    | 弁理太郎     担当弁理       土       技術次郎       技術次郎       事務次郎         | 株式会社アイ<br>•• |                      | 単一出願人       |   |
| 2 | PK230262       | 標準                     | 審査請求 □<br>(非対応 F)  | 顧客期限          | リマインド期限(-6m)    | 2024/01/29   |                           | 弁理 太郎 担当弁理士<br>事務 次郎 <mark>事務担当</mark>  |          |               | 特許                     | 純国          | JP    | 弁理太郎     担当弁理       土        技術次郎     技術担当       事務次郎     事務担当 | 株式会社アイ<br>•• |                      | 単一出願人       |   |
| 3 | PK230263 🗖 🗖   | 標準                     | 審查請求口              | 顧客期限          | リマインド期限(-6m)    | ≥ 2024/01/30 |                           | 弁理 太郎 担当弁理士<br>郡司 かおり <mark>事務担当</mark> |          |               | 特許                     | 純国          | JP    | 弁理太郎 担当弁理<br>主<br>技術 次郎 技術担当<br>都司 かおり 事務担<br>当                | 株式会社アイ<br>•• |                      | 単一出願人       |   |
|   |                |                        |                    |               |                 |              |                           |                                         |          |               |                        |             |       |                                                                |              |                      |             |   |

お題

# 2. 出願審査請求リスト作成

2023年12月1日~2024年2月29日までの出願審査請求リストを作成する

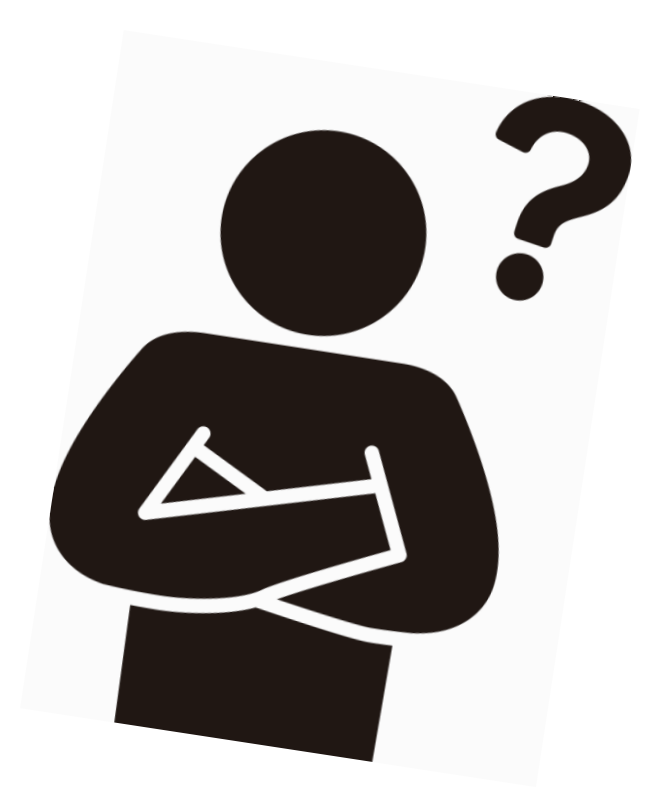

Q1: 案件検索? アクション期限検索? A1:アクション期限検索 Q2: 期間はどこで指定する? A2:アクション期限検索>期限日 03: 共同出願は除いたリストは作れる? A3:全検索項目>単一出願人の条件を追加 04: 審査請求しないと連絡のあった案件は除ける? 除かないことも可能? A4:審査請求をしないと連絡のあった案件には「非対応F」に チェックを入れます。 「未処理アクション期限リスト」では、非対応Fにチェックが あるとリストから除かれます。 「アクション期限」リストでは、非対応Fにチェックがあっ てもリストに表示されます。

| 2. ដ              | 出願審査請求リスト作成                                                                                      |                 |            |        |                 |
|-------------------|--------------------------------------------------------------------------------------------------|-----------------|------------|--------|-----------------|
| お題                | 2023年12月1日~2024年2月29日までの出                                                                        | 願審査請求リスト        | を作成する      |        |                 |
| A4:霍<br>「非」<br>審査 | <mark>審査請求をしないと連絡のあった案件には「非対</mark> 対応」Fは、案件の審査請求テーブルにあります<br>話家 <sub>非対応F 法定期限 2024/07/29</sub> | 対応F」にチェック<br>す。 | を入れます。     |        |                 |
| アク                | ション ® 🕫 キャンセル 🗙 🕅除 🔊ログ 🛓 CSV                                                                     |                 |            |        |                 |
| 標準ア               | クション ⑨ M<br>青求                                                                                   |                 |            | 非対     | 応F <sup>③</sup> |
|                   |                                                                                                  |                 |            |        |                 |
| ・審査詞              | <b>请求しないと連絡のあった案件を除いて表示さ</b> t                                                                   | さたい場合           |            |        |                 |
| アクシ               | ョン期限検索> 未処理アクション期限をクリックしま                                                                        | す。アクション期限       | 未処理アクション期限 | 年金法定期限 | 更新法定期限          |
| ・審査詞              | <b>请求しないと連絡のあった案件もリストに表示</b> 。                                                                   | させたい場合          |            |        |                 |
| アクシ               | ョン期限検索> アクション期限をクリックします。                                                                         | アクション期限         | 未処理アクション期限 | 年金法定期限 | 更新法定期限          |

### 3. よく使う条件を保存して検索する\_アクション期限詳細検索 📎

アクション期限検索や未処理アクション期限検索を利用して出願審査請求リストを作成することは 可能ですが、よく使う条件を毎回入力するのが面倒くさい! という場合は、検索条件を予め登録し、呼び出して検索することができます。

アクション期限詳細検索

検索条件の登録は、固定メニューバー案件>「アクション詳細期限検索」で行います。

| 列)「●●株式会社.<br>アクション検索設定◎@≠ャンセレレ[ | 」の国内特許案件に<br><sup>907</sup> | こおける審査請求の法定期                                        | 朝限を抽出する、という設定                              |
|----------------------------------|-----------------------------|-----------------------------------------------------|--------------------------------------------|
| 最終処分済アクションを除外 ②                  | 処理済アクションを除外 ②               | 非対応アクションを除外 💿                                       | パターン名 ②                                    |
|                                  | $\checkmark$                | $\checkmark$                                        | ●●株式会社 JP審査請求リスト                           |
| アクション法域検索設定                      |                             |                                                     |                                            |
| 全選択     全解除     ✓ 特許     実用      | 意匠 商標 その他                   |                                                     |                                            |
| アクション国内外検索設定                     |                             |                                                     |                                            |
| 全選択 全解除 ✔ 純国 外内 [                | 内外                          |                                                     |                                            |
| アクション期限種別検索設定                    |                             |                                                     |                                            |
| 全選択     全解除     ✓ 法定期限     技術    | が期限 事務期限 翻訳期限 顧             | 客期限 現地期限 図面期限 査読期限                                  | 管理期限                                       |
| アクション種別検索                        |                             |                                                     |                                            |
| 全選択     全解除     ✔ 標準     ○ A     | D S ユーザ 係争 マド指定             | E国 ハーグOA 年金 更新                                      |                                            |
| 標準アクション検索設定                      |                             |                                                     |                                            |
| 草案送付 明編                          | 時翻訳 日期前調査 日期 所              | 規性喪失例外出願 国内優先権主張 パリ優先権目                             | E張 新規性藥失証明書提出 外国語出願翻訳文提出                   |
| · 優先権証明書提出                       | ● 優先権証明書翻訳文提出               | 、 分割出願 出願変更 補正却下後新出願                                | □ 異議申立 □ 異議理由補充 □ 査定系審判請求                  |
|                                  |                             | ● 当事者審判請求 ● 訂正審判請求 ● 登録料納付                          |                                            |
| E P 美体善互請水     P C T 3 4 条道正     |                             | 19-7時水 ビビアキスト承認 ビビビ各国明神音翻訳<br>7提出 PCT国内終行 優先権主張 使用官 | (人) (大) (大) (大) (大) (大) (大) (大) (大) (大) (大 |
| 訂正請求 みな                          |                             | ■ 「「」、「」「」」、「」、「」、「」、「」、「」、「」、「」、「」、「」、「」、          |                                            |
| アクション国検索設定                       |                             |                                                     |                                            |
| + 追加                             |                             |                                                     |                                            |
| アクション出願人/依頼人検索設定                 |                             |                                                     |                                            |
| 田 → 株式会社 × →                     |                             |                                                     |                                            |
| マスタ表示                            |                             |                                                     |                                            |

# 3. よく使う条件を保存して検索する\_アクション期限詳細検索 📎

例)国内の特許・実用新案・意匠の年金期限と、商標の分納期限・更新期限をリストにする設定例

| 最終処分済アクションを除外 ② | 処理済アクションを除外 ②        | 非対応アクションを除外 ②              | パターン名 ②                     |
|-----------------|----------------------|----------------------------|-----------------------------|
| $\checkmark$    | $\checkmark$         | $\checkmark$               | 国内年金・更新期限リスト                |
| アクション法域検索設定     |                      |                            |                             |
| 全選択 全解除 🗹 特許 🗸  | 実用 🔽 意匠 🔽 商標 📃 その他   |                            |                             |
|                 |                      |                            |                             |
| 全選択 全解除 🗹 純国 🗹  | 外内内外                 |                            |                             |
| アクション期限種別検索設定   |                      |                            |                             |
| 全選択 全解除 🖌 法定期限  | 技術期限 事務期限 翻訳期限 顧客    | 客期限 現地期限 図面期限 査読期限         | 管理期限                        |
| アクション種別検索       |                      |                            |                             |
| 全選択 全解除 ✓標準     | OA IDS ユーザ 係争 マド指定   | 国 📃 ハーグOA 🖌 年金 🖌 更新        |                             |
| 標準アクション検索設定     |                      |                            |                             |
| 草案送付            | 明細書翻訳 出願前調査 出願 新規    | 見性喪失例外出願 📃 国内優先権主張 📃 パリ優先権 | 権主張 新規性喪失証明書提出 外国語出願翻訳文提出   |
| 優先権証明           | 書提出 優先権証明書翻訳文提出 審査請求 | ○ 分割出願 □ 出願変更 □ 補正却下後新出願   | 預 異議申立 異議理由補充 査定系審判請求       |
|                 | 提出 理由補充書提出 審決取消訴訟出訴  | 📄 当事者審判請求 📄 訂正審判請求 📄 登録料編  | 内付 🔽 分割後期登録料納付 📃 マドプロ再出願    |
|                 | 查請求 EPR161補正書提出 EP追加 | サーチ請求 EPテキスト承認 EP各国明細書     | 翻訳文提出 📃 EP審査継続請求 📃 PCT19条補正 |
| PCT34           | 条補正 PCT予備審査請求 PCT翻訳文 | 提出 📄 РСТ国内移行 📄 優先権主張 📄 使用  | 用宣誓書提出(出願時) アクセプタンス期限 異議受期間 |
| 訂正請求            | みなし取下 自発補正 拡張出願 関    | 連意匠出願 本出願 延長登録出願           |                             |

# 3. よく使う条件を保存して検索する\_アクション期限詳細検索 📎

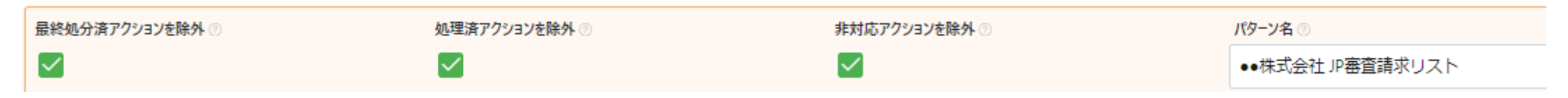

#### 最終処分済アクションを除外

案件に最終処分が登録されているアクションはリストから除かれます。

#### 処理済アクションを除外

アクションの処理日に日付が入力されているとリストから除かれます。

#### 非対応アクションを除外

アクションの非対応Fにチェックがあるとリストから除外されます。

#### パターン名

設定条件に名前を付けて設定条件を保存してください。

### 4. 年金・更新期限リストの作成

アクション期限検索内には、「年金法定期限」と「更新法定期限」を表示させる中間タブがあります。

アクション期限検索 検索結果 1,722 件 アクション期限 未処理アクション期限 年金法定期限 更新法定期限

・年金法定期限には、「特許・実用新案・意匠」の年金期限リストが表示されます。
 ・更新法定期限には、「商標」の更新期限リストが表示されます。

年金法定期限検索 検索結果 222 件 アクション期限 未処理アクション期限 年金法定期限 更新法定期限

標準リスト + リスト追加

|   | Q キーワードフィ)     | レター CSV B                         | xport 📴 🎞           | クスポート                     | 母レター発行                    | ⊠×–ル               | 発行] 同案作            | +連絡作成            | 密WF作成                    |              |                        |                      |                      |                   |                   |          |                             |           |    |
|---|----------------|-----------------------------------|---------------------|---------------------------|---------------------------|--------------------|--------------------|------------------|--------------------------|--------------|------------------------|----------------------|----------------------|-------------------|-------------------|----------|-----------------------------|-----------|----|
| 検 | 食索結果 222 件     |                                   |                     |                           |                           |                    |                    |                  |                          |              |                        |                      |                      |                   |                   |          |                             |           |    |
|   | <u>当所整理番</u>   | 出願人↓ ♡                            | 顧客<br>整理 ↑↓ ♡<br>番号 | <b>費用</b><br>負担 1↓ ▽<br>率 | <b>負担</b><br>率分 ↑↓ ♡<br>母 | 印紙<br>代按 ↑↓ ▽<br>分 | 年金<br>印紙 ↑↓ ♡<br>代 | 法<br>↓ ↑↓ ♡<br>域 | <mark>区</mark> ↑↓ ∇<br>分 | 期限日↑↓ ▽      | 納付 <sub>↑↓</sub><br>年度 | 請求項<br>数・最 ↑↓ ∇<br>新 | <mark>出願</mark><br>日 | 出願番号↑↓ ▽          | 設定登<br>↑↓ ▽<br>録日 | 登録<br>番号 | <mark>権利満</mark> ↑↓ ⑦<br>了日 | ցվիրկ     | V  |
| 1 | PK220047JP 🗇 🗖 | 株式会社0000<br>テクノアート                |                     | 1                         | 1                         | 87,000             | 87,000             | 特許               | 純国                       | ≥ 2022/04/23 | 13                     | 6                    | 2009/05/26           |                   | 2010/04/23        |          | 2029/05/26                  | 粉粒体の殺菌方法  |    |
| 2 | 八一グ基礎1 回日      | ●●株式会社                            |                     | 1                         | 1                         | 8,500              | 8,500              | 意匠               | 純国                       | 2022/07/27   | 2                      | C                    | 2020/10/02           |                   | 2021/07/27        |          | 2045/10/02                  | 小型モビリティ   |    |
| 3 | PK190001 🗇 🗇   | (减免)株式会社 r o<br>o t i p<br>●●株式会社 | R2000001<br>-       | 1                         | 2                         | 7,150<br>7,150     | 14,300             | 特許               | 純国                       | ≥ 2022/09/08 | 6                      | 5                    | 2016/06/03           | 特願2016-<br>111548 | 2017/09/08        | 6202453  | 2036/06/03                  | プログラム、記録娘 | ≹体 |

年金期限リストは、固定メニューバー ツール>年金期限リストから、「開始日」「終了日」を指定して作成することも可能です。

#### 年金期限リスト

| I | 日付範囲     | 開始日          | 終了日          | 国内外区分  | 法域       | 国        |    |
|---|----------|--------------|--------------|--------|----------|----------|----|
|   | 日付範囲 × ~ | 2023/12/01 × | 2023/12/31 × | 純国 X V | 名前/コード > | 名前/コード > | 表示 |

# 5. リスト追加\_任意の項目をリストに表示させる 📎

root ipクラウドでは、検索結果など、いたるところにこの「+リスト追加」がございます。 「+リスト追加」をクリックすると表示項目を編集した任意のリストを追加することが可能です。 リストは上部の検索フォームと連動していますので、よく使う検索項目を表示させたい、というと きにも有効です。

| アクション期限検索 検索結果 1,676件        | アクション期限 | 未処理アクション期限 | 年金法定期限 | 更新法定期限 |
|------------------------------|---------|------------|--------|--------|
| <b>標準リスト</b> 審査請求印紙代 + リスト追加 |         |            |        |        |
|                              |         |            |        |        |

| 検索結果 1,676 件 🛛 □ □ □ □ □ □ □ □ □ □ □ □ □ □ □ □ □ □ | <pre></pre> <pre></pre> <pr< th=""><th>6 7 8 9 10 <sup>&gt;</sup> <sup>&gt;&gt;</sup></th><th></th><th></th></pr<> | 6 7 8 9 10 <sup>&gt;</sup> <sup>&gt;&gt;</sup> |                                               |         |
|----------------------------------------------------|----------------------------------------------------------------------------------------------------|------------------------------------------------|-----------------------------------------------|---------|
| 種<br>当所整理番号↑↓ 別 <sup>↑↓</sup> アクション名↑↓             | 期限種<br>別<br>別<br>単<br>期限備考↑↓                                                                                                    | アクション       期限日↑↓     処理日↑↓       担当者          | 登録番<br>号 1 ↓ 法 ↑↓ 区 ↑↓ 案件担当 ↑↓<br>者 1 ↓ 出願人↑↓ | 現地代理人↑↓ |

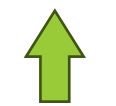

検索結果のこれらの項目を任意項目で表示させることができます。

### 6. 差込項目

追加可能なリスト表示項目の「差込項目」では、以下の印紙代をリストに表示させることができます。

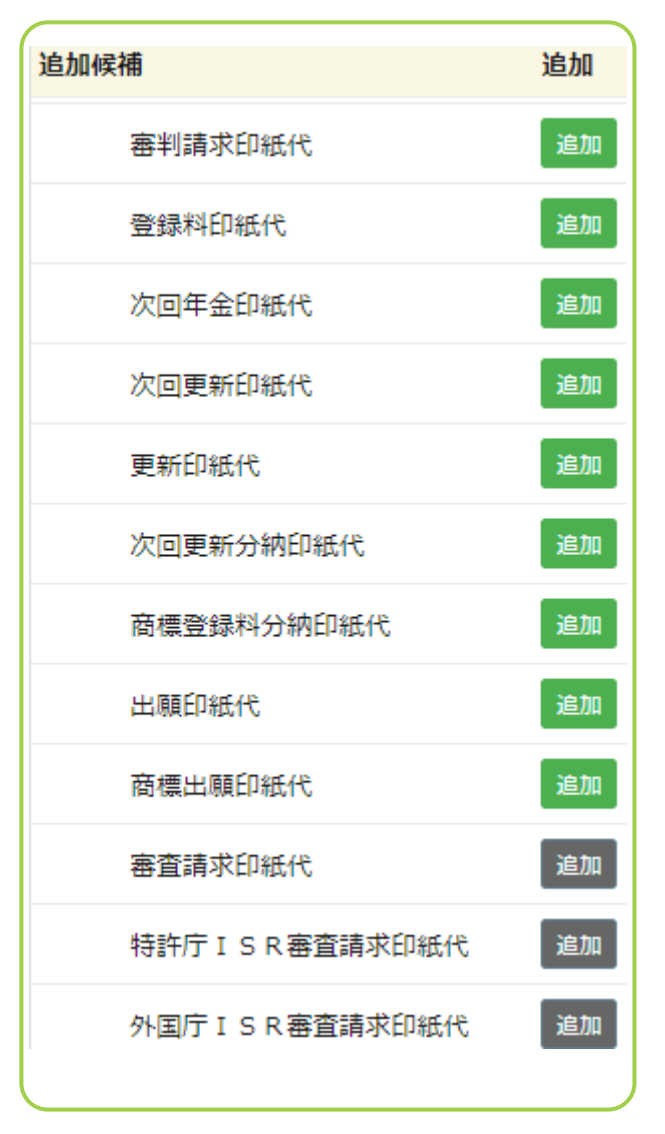

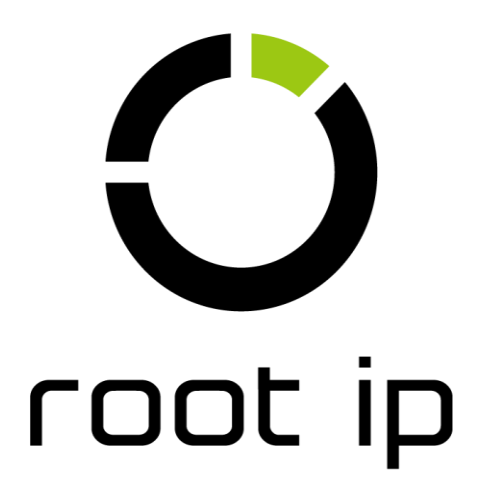